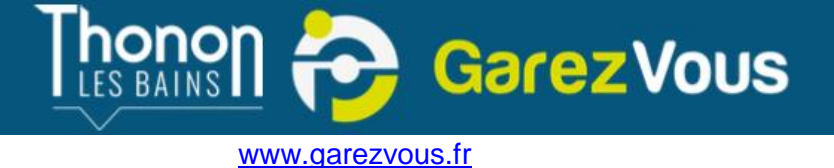

## Comment souscrire à un abonnement ?

# 1-- choisir sa carte Aller dans le menu « Abonnements » Accueil Abonnements Véhicules Ajouter une carte d'abonnement Cliquer sur : Puis choisissez votre carte selon votre situation et la durée de l'abonnement souhaité :

#### Ajout de carte d'abonnement

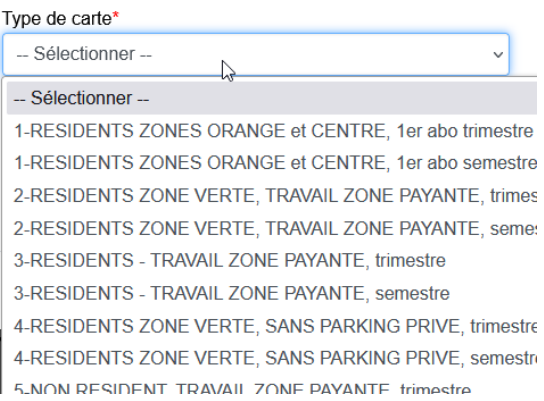

Carte d'abonnement 1-RESIDENTS

×

Un descriptif vous rappelle les conditions d'obtention, la durée et le prix.

La date de début de validité n'a ici pas d'importance. L'abonnement commencera soit le jour suivant la validation de votre abonnement et de votre paiement, soit à une date ultérieure que vous pourrez choisir lors du paiement, dans la limite de la durée de l'abonnement.

Cocher « Je confirme avoir lu les explications », puis « Ajouter »

| ZONES ORANGE et CENTRE, 1er abo trimestre                                                                                |                                                                                                    |  |  |  |  |  |
|----------------------------------------------------------------------------------------------------|----------------------------------------------------------------------------------------------------|--|--|--|--|--|
| Tarif : 46.00 €<br>Durée : 3 mois<br>Nombre de véhicules maximum : 2<br>Nombre de véhicules stationnés simultanément : 1 |                                                                                                    |  |  |  |  |  |
|                                                                                                    | Ouvert aux seuls résidents Thononais domiciliés dans la<br>zone orange et le centre-ville piéton. Cet abonnement est<br>valable <u>uniquement en zone verte</u> (tarif préférentiel<br>pour le 1 <sup>er</sup> abonnement par foyer). |  |  |  |  |  |
|                                                                                                    | ÉTAPE 1 : CHOISIR VOTRE CARTE D'ABONNEMENT                                                                                                    |  |  |  |  |  |
|                                                                                                    | ÉTAPE 2 : ENREGISTRER VOTRE VÉHICULE                                                                                                    |  |  |  |  |  |
|                                                                                                    | ÉTAPE 3 : FOURNIR LES PIÈCES JUSTIFICATIVES AU<br>NOM ET ADRESSE DU DEMANDEUR DATÉES DE MOINS<br>DE TROIS MOIS :                                                                                                    |  |  |  |  |  |
|                                                                                                    | 1- Carte grise                                                                                                    |  |  |  |  |  |
|                                                                                                    | 2- Quittance de loyer, ou EDF, ou eau, ou téléphone fixe,<br>ou internet <u>hors facture mobile</u>                                                                                                    |  |  |  |  |  |
|                                                                                                    | A <u>Nous vous informons que votre abonnement</u><br><u>débutera le lendemain de votre règlement.</u>                                                                                                    |  |  |  |  |  |
| Date de début de validité de l'abonnement soubaitée*                                                                     |                                                                                                    |  |  |  |  |  |
|                                                                                                    | 18/12/2024                                                                                                    |  |  |  |  |  |
| Je                                                                                                    | e confirme avoir lu les explications de l'abonnement*                                                                                                    |  |  |  |  |  |
|                                                                                                    | Ajouter                                                                                                    |  |  |  |  |  |

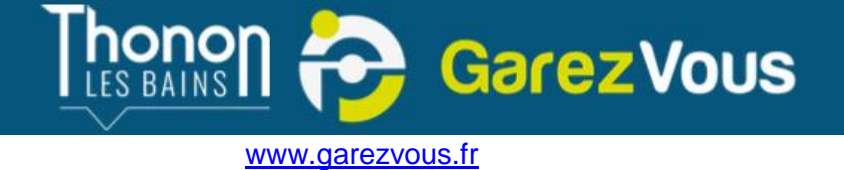

Votre demande d'abonnement apparait en gris (en attente de validation)

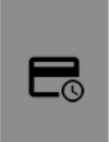

**#D8703C** — 1-RESIDENTS ZONES ORANGE et CENTRE, 1er abo trimestre Durée : 3 mois Tarif : 46,00 €

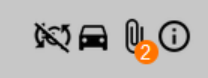

### 2 - enregistrer son véhicule sur la carte

Cliquer sur le symbole 🧮 pour ajouter le véhicule correspondant à l'abonnement

Indiquer les informations liées à votre véhicule puis cliquer sur « Ajouter ».

## Ajouter un véhicule

| Immatriculation*         | Marque*                    | Modele              |
|--------------------------|----------------------------|---------------------|
| Type*                    | Carte d'abonnement*        | Véhicule électrique |
| Sélectionnez v           | #D8703C — 1-RESIDENTS Z( ~ |                     |
| Commentaire              |                            |                     |
| Activer le stationnement |                            |                     |

Ajouter

### 3 - déposer les pièces justificatives

<u>Retourner sur le menu « Abonnements »</u>, retrouver votre abonnement puis cliquer sur bour déposer vos pièces justificatives. Cliquer sur « Transférer les fichiers »

Liste des documents demandés pour la carte d'abonnement «1-RESIDENTS ZONES ORANGE et CENTRE, 1er abo trimestre»

JUSTIFICATIF DE DOMICILE\* — EDF, LOYER, TELEPHONE FIXE, EAU, HORS FACTURE

Sélectionnez un fichier

Parcourir

CARTE GRISE DU VEHICULE\* — AU NOM ET A L'ADRESSE DU DEMANDEUR

Sélectionnez un fichier

Parcourir

Transférer les fichiers

### <u>4 – Attendre 1 à 3 jours ouvrés la validation de votre dossier</u>

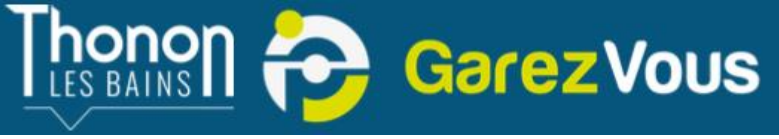

#### www.garezvous.fr

Dans les 3 jours, si votre dossier est complet et recevable, votre demande d'abonnement sera validée.

Votre abonnement apparaitra en rouge (en attente de paiement).

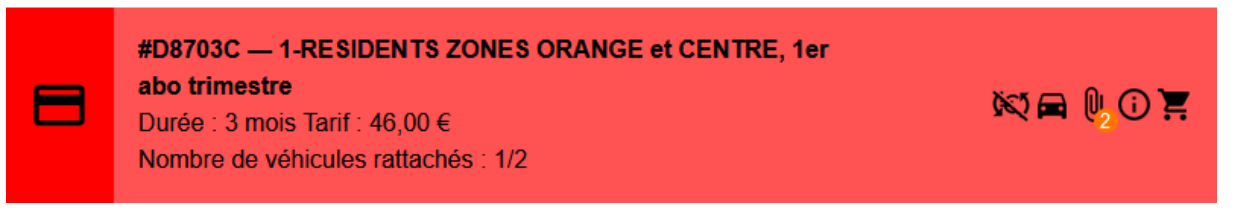

### 5 - Payer son abonnement

Cliquer sur ce symbole pour procéder au règlement par carte bancaire. Pour tout autre moyen de paiement, se rendre auprès du guichet de la société Indigo, parking de l'Etoile, 5 avenue du Général de Gaulle.

| Réglement carte #D87030                                                       |                                                                  | ×        |
|-------------------------------------------------------------------------------|------------------------------------------------------------------|----------|
| Vous vous apprétez à régler la ca<br>de <b>46,00 €</b> ि                      | arte <b>#D8703C</b> pour un                                      | montant  |
| La carte sera alors valable du <b>18</b><br>Si vous souhaitez modifier la dat | / <b>12/2024</b> au <b>18/03/202</b><br>e de début de validité c | 15.      |
| dernière, merci de l'indiquer ci-de                                           | essous.                                                          | le celle |
| dernière, merci de l'indiquer ci-de<br>18/12/2024                             | essous.                                                          |          |

L'abonnement commencera soit le jour suivant la validation de votre abonnement et de votre paiement, soit à une date ultérieure que vous pourrez choisir lors du paiement, dans la limite de la durée de l'abonnement.

A l'issue votre abonnement passe en vert, il est actif !

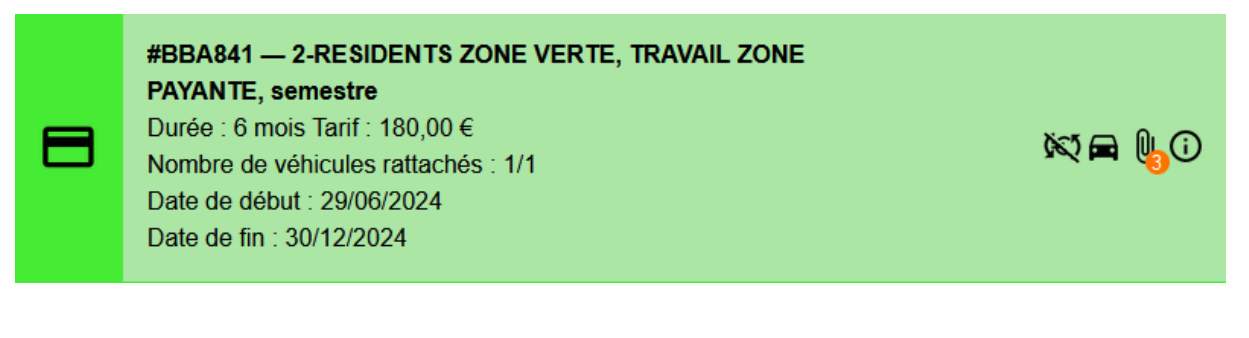

Abonnez-vous !